Documentation Site Fa#diese :

## Page Article Exemple :

Possède :

-2 images

- -1 Titre H3 (placé en absolu)
- -2 descriptions du produit, une petite une plus grande
- -3 boutons : fiche technique, nuancier, PV

Tailles des images :

-Image principale : paysage ou portrais, 1600 x 1200 dans l'exemple -Image secondaire : paysage, 1600 x 1200 dans l'exemple

## Exemple de page :

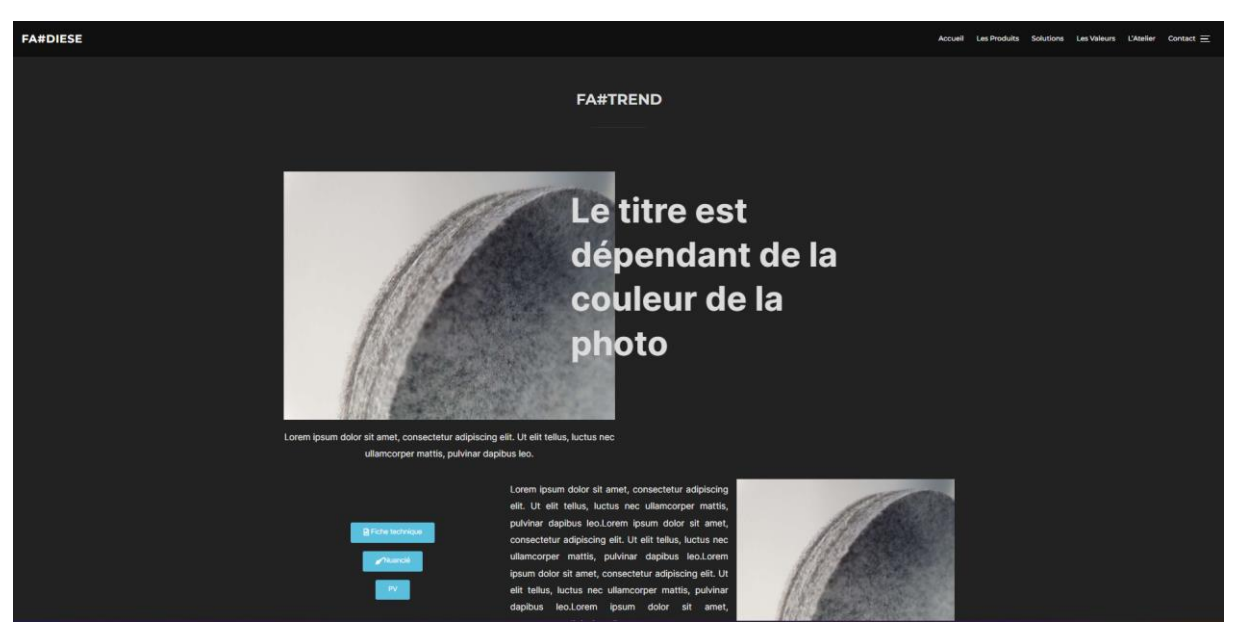

Ajouter une marque :

Tout d'abord il faut modifier la page les produit et marques avec Elementor, le but est de dupliquer une marque déjà existante et de rediriger vers le bon site, ici on prendra Feltouch comme exemple.

D'abord cliquer sur ce petit icone, puis faire un CTR+C puis CTR+V pour dupliquer l'élément.

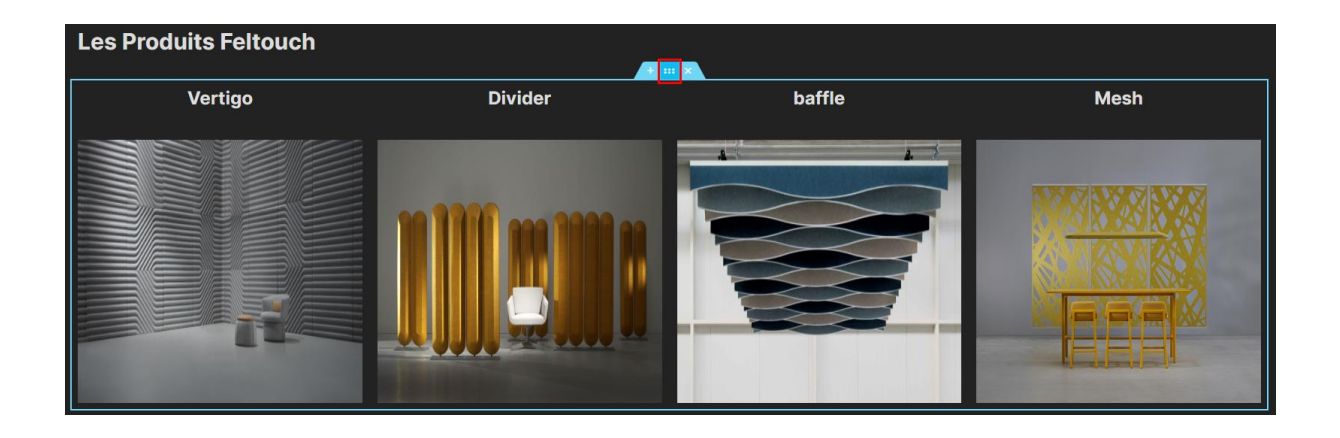

Faire de même pour le titre de la marque ici « Les Produits Feltouch » (On peut d'ailleurs voir l'élément du dessous dupliqué)

| Les Produits Feltouch |         |        |      |  |  |  |
|-----------------------|---------|--------|------|--|--|--|
| Vertigo               | Divider | baffle | Mesh |  |  |  |
|                       |         |        |      |  |  |  |
| Vertigo               | Divider | baffle | Mesh |  |  |  |
|                       |         |        |      |  |  |  |

Puis a l'aide du même icone initial glisser le titre dupliqué entre les 2 suites d'images.

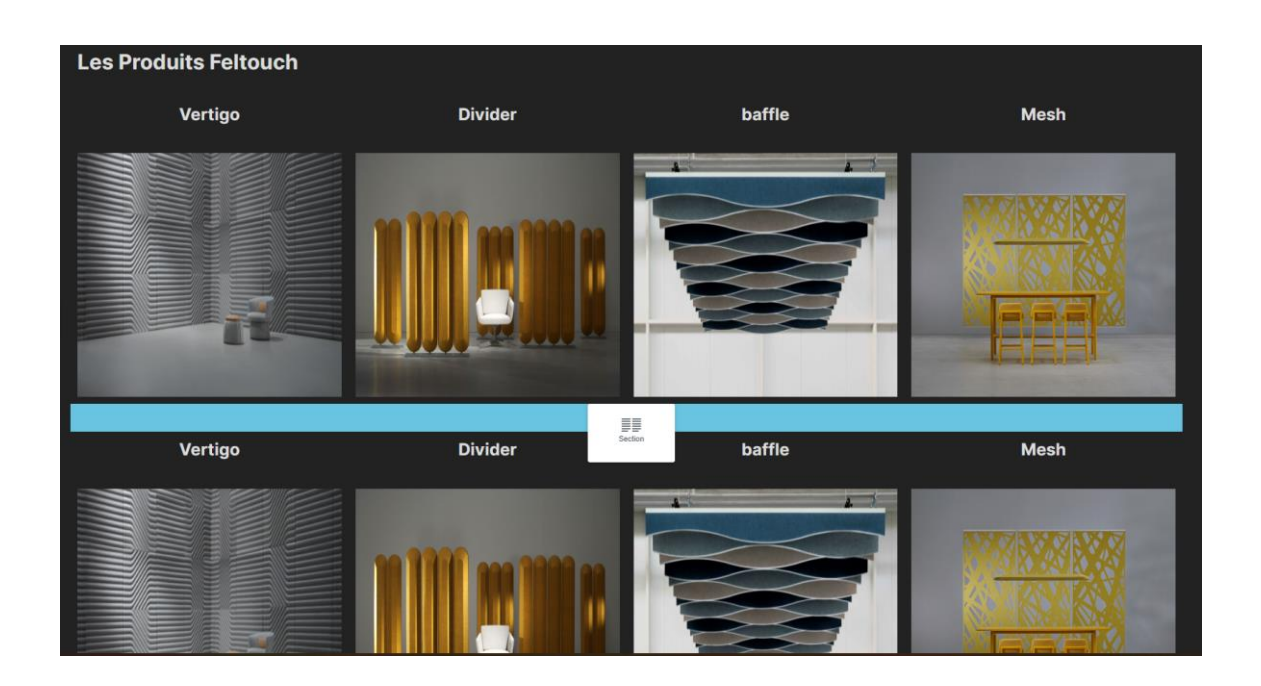

On peut désormais changer Les noms et les images, mais surtout la redirection, prenons IKEA comme exemple,

D'abord cliquer sur une image puis coller le lien du site cible dans la case lien

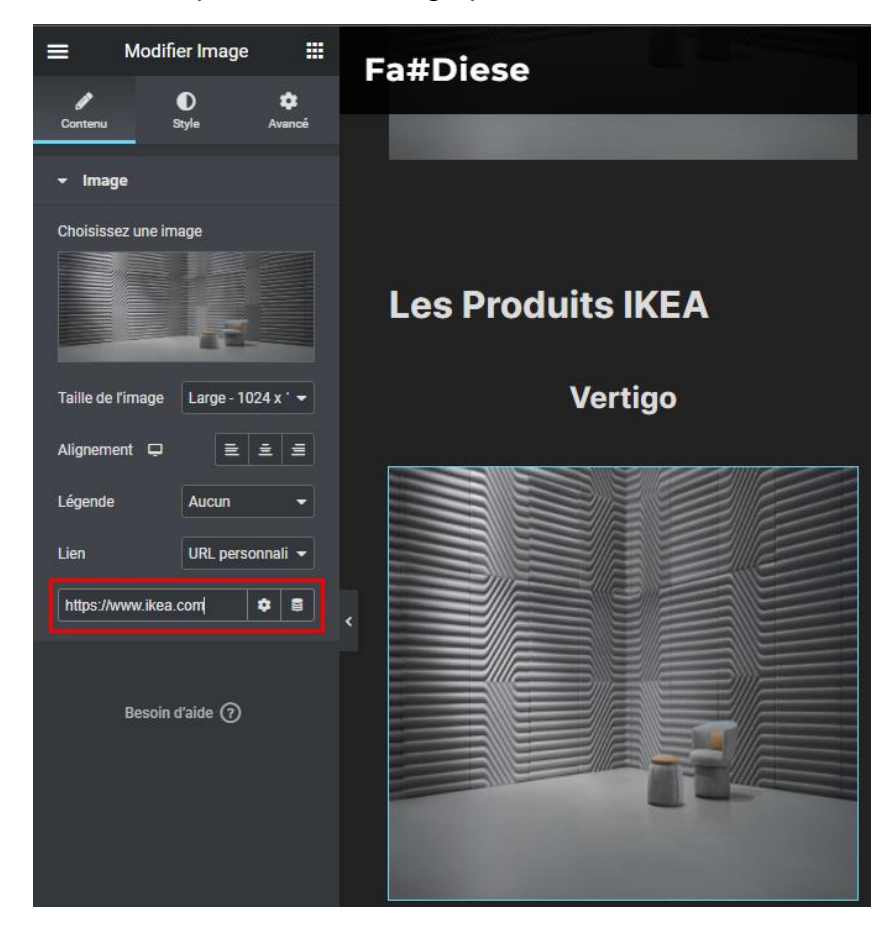

Puis répéter l'action pour toutes les image et tous les titres,

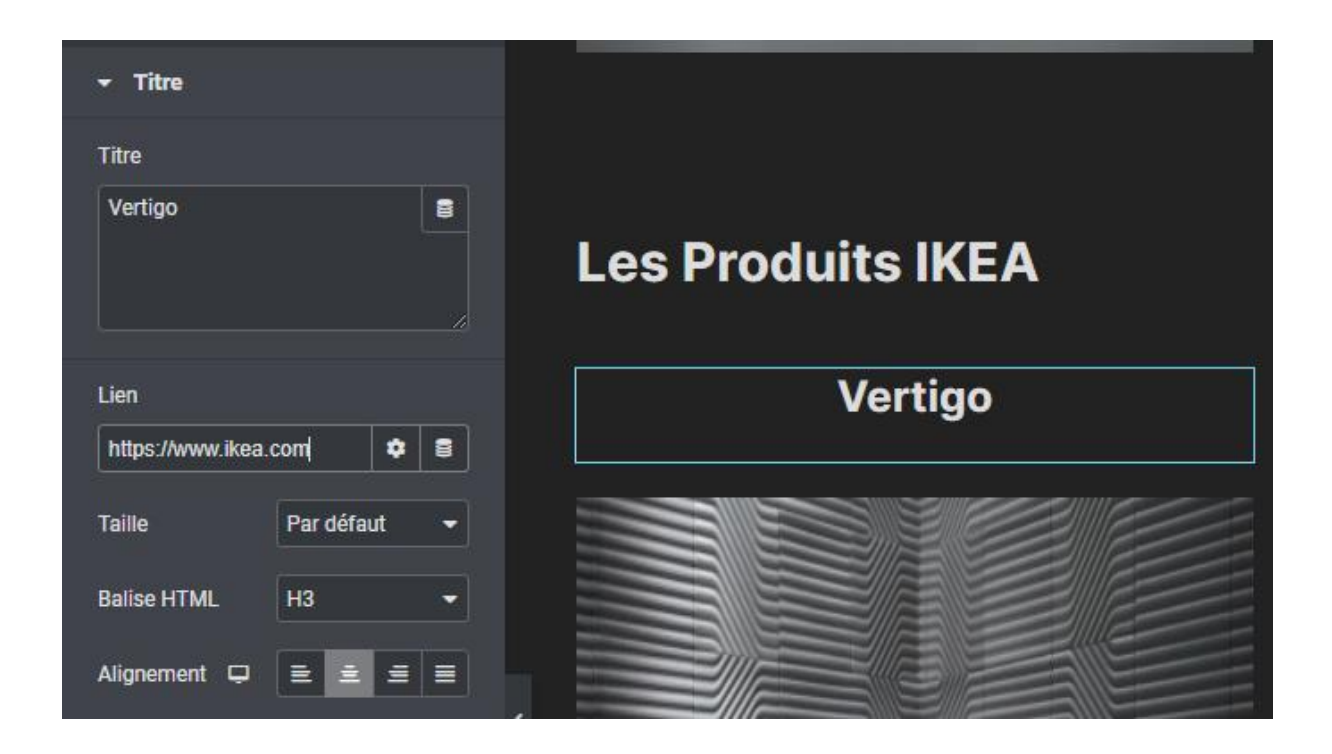

Maintenant on peu changer les images et les textes, cela redirigera dans tous les cas vers le lien inséré juste avant.

Il faut cliquer sur une image puis cliquer ici pour choisir une autre image à placer, attention l'image choisis prendra les dimensions de la page, et l'image est plutôt carré, un format paysage un peu séré passe bien, ou alors un recadrage pour une image carré peut s'envisager.

| Modifier Image III   Contanu Style Avance                                                 | Fa#Diese          |                     | Accueil Les Produits Soluti | ons Les Valeurs L'Atelier Contact 💳 |
|-------------------------------------------------------------------------------------------|-------------------|---------------------|-----------------------------|-------------------------------------|
| - Image                                                                                   |                   |                     |                             |                                     |
| Choisissez une image                                                                      | Les Produits IKEA |                     |                             |                                     |
| Taille de l'image Large - 1024 x ' 🕶                                                      | Vertigo           | Divider             | baffle                      | Mesh                                |
| Alignement C E & S<br>Légende Aucun •<br>Lien UR: personnali •<br>https://www.kea.com Ø B |                   | 10 1111 ans 1111 as |                             |                                     |
| Besoin d'aide 🅥                                                                           |                   |                     |                             |                                     |

Voila si tout va bien les liens vers IKEA sont fait et on a rajouter une marque a la page Les Produits et marques.